# Como inserir Ideias no Banco de Ideias do NEmp

- 1. Acesse a página: https://inatel.br/empreendedorismo/oportunidades/
- 2. Clique em acessar:

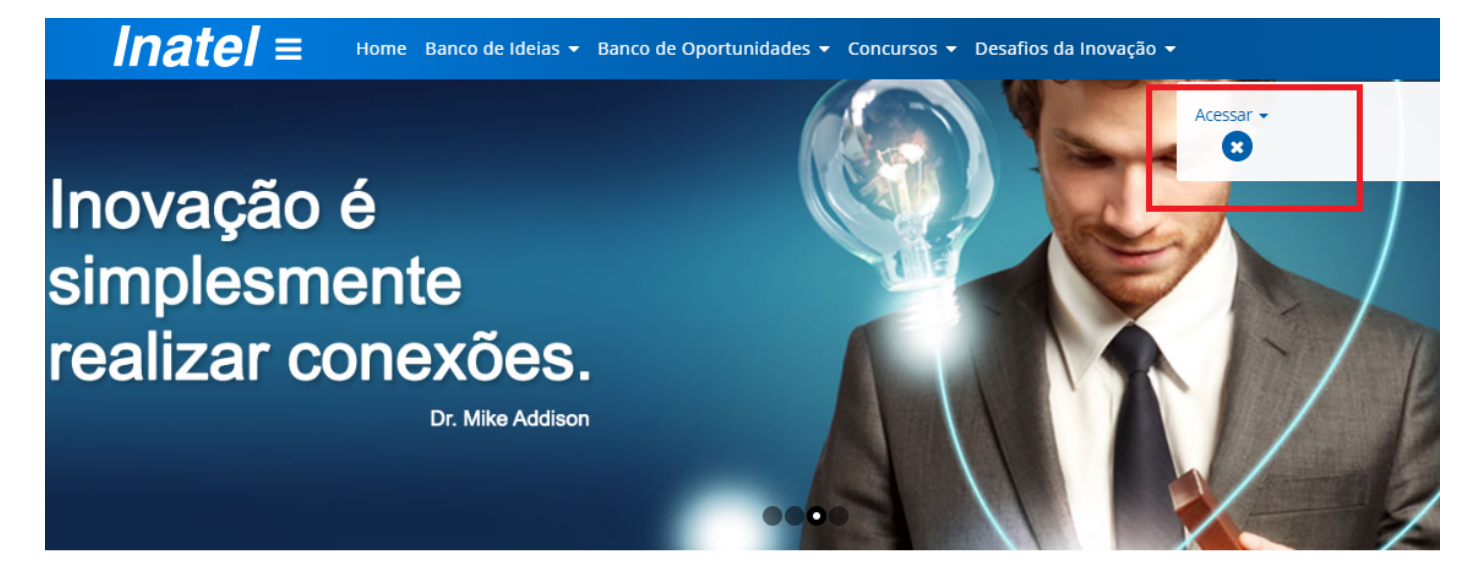

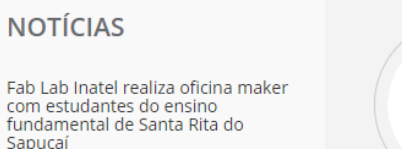

## o que é?

Liberte suas Ideias

Alinhado aos horizontes da inovação aberta, este banco está estruturado em um ambiente virtual o prospecções, projetos, oportunidades, empreendedores e investidores serão os ingredientes princi

3 – Caso seja o primeiro acesso clique em Cadastro de Aluno:

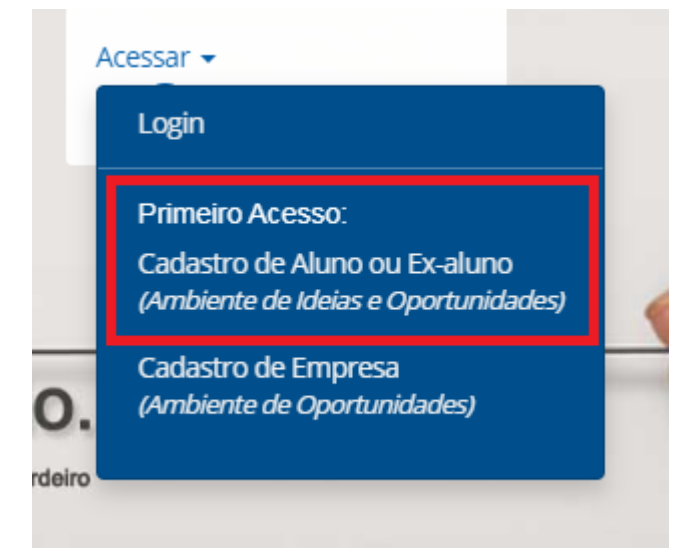

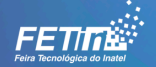

### 4 – Preencha os dados solicitados:

| Inatel = Home Banco de Ideias - Banco de Oportuni         | idades ▼ Concursos ▼ Desafios da Inovação ▼                                                                                                    |
|-----------------------------------------------------------|----------------------------------------------------------------------------------------------------|
| Início / Formas de acesso / Cadastro de aluno ou ex-Aluno | Acessar 🗸                                                                                                    |
|                                                           | •                                                                                                    |
| Cadastro de Aluno/Ex-aluno                                |                                                                                                    |
| Nome Completo                                             | Nome Completo                                                                                                    |
|                                                           | Utilizado em seu diploma do Inatel (Ex-Alunos). Obs.: Este campo será utilizado para identificá-<br>lo nos registros do Inatel, não é necessário preenchê-lo caso seu nome não tenha sido alterado. |
| CPF                                                       | RG                                                                                                    |
| Orgão Expedidor                                           | E-mail                                                                                                    |
| MG                                                        | Cidade                                                                                                    |
| Bairro                                                    | CEP                                                                                                    |
| Telefone                                                  | Celular                                                                                                    |
| Telefone Comercial                                        | Telefone p/ recados                                                                                                    |
| Ano de Conclusão                                          | Matrícula                                                                                                    |
| Você é? *                                                 |                                                                                                    |

5 - Faça o aceite dos Termos e clique em enviar. O cadastro será feito em até 24 úteis. Aguarde para receber no e-mail cadastrado os dados de login e senha de acesso.

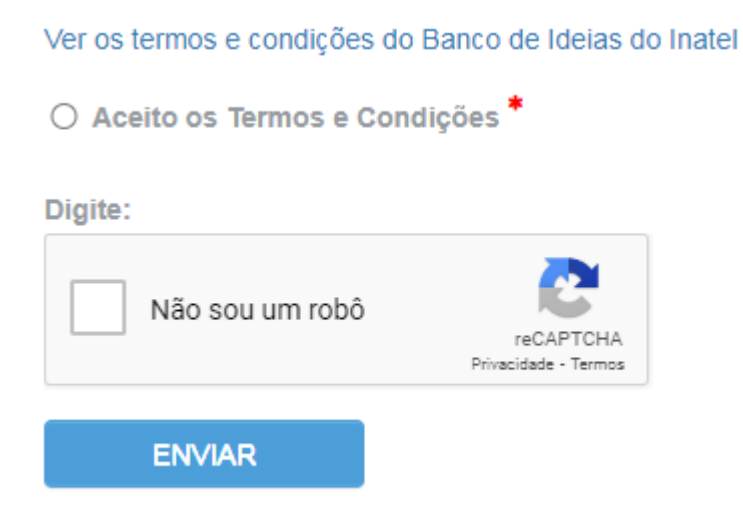

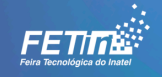

6 – Após receber o login e senha, entre no banco de ideias clicando em 'Login' no canto superior direito (idem etapa 2) e faça o login:

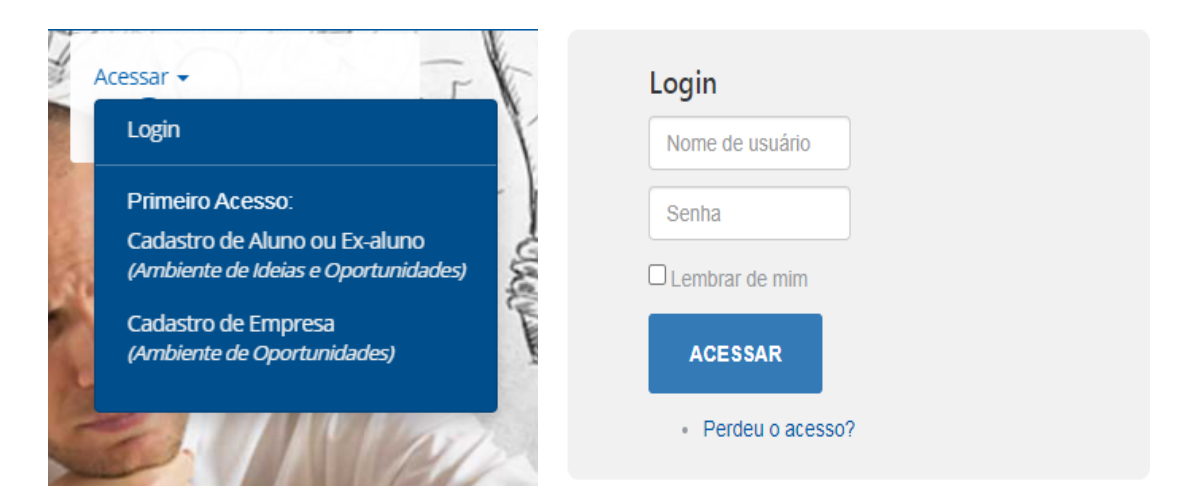

7 – Após a autenticação, para inserir uma ideia clique em Propor uma nova Ideia:

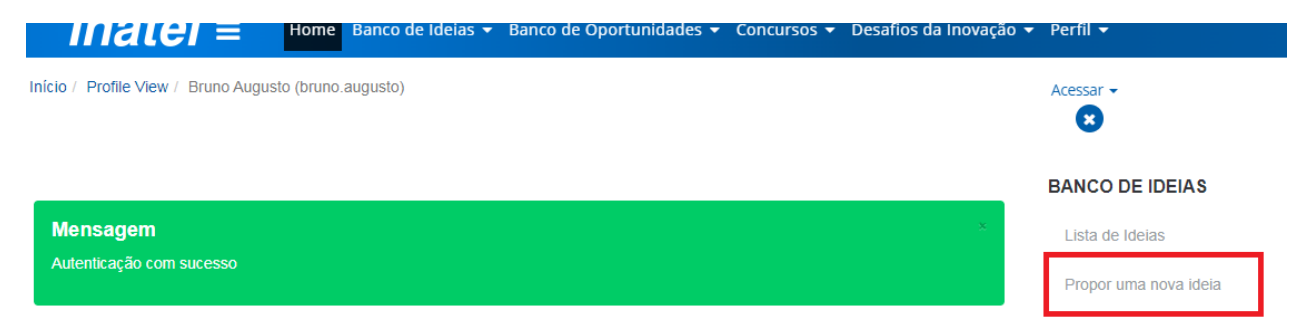

#### 8 – Faça o preenchimento do Formulário para o envio da Ideia:

| Inatel = Home Banco de Ideias -                              | Banco de Oportunidades 👻 Concursos 👻 Desafios da Inovação                                  | ▼ Perfil ▼            |
|--------------------------------------------------------------|--------------------------------------------------------------------------------------------|-----------------------|
| Inicio / Propor uma nova ideia                               |                                                                                            | Acessar -             |
| Título da Ideia                                              |                                                                                            | BANCO DE IDEIAS       |
| Qual a categoria da sua proposta?<br>●<br>Banco de Ideias    | Acessibilidade 🗸                                                                           | Propor uma nova ideia |
| Resumo / Descrição da Ideia para publicação                  | Aplicabilidade (na visão do idealizador)                                                   |                       |
| Pública etra lesteralaja sligatos (no vidão de idealizador). |                                                                                            |                       |
| Publico-aivo/polenciais clientes (na visao do idealizador)   | Escoiner arquivos   vennum arquivo escoinido Anexo: Envie um arquivo que ilustre sua ideia |                       |
|                                                              |                                                                                            |                       |

#### Baixar regulamento

Termo e Condições

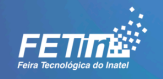

9 – Após preenchimento aceite os Termos e faça o envio. A ideia será enviada aos moderadores do Banco de Ideias. Se aprovada a ideia, ela será publicada no repositório de Ideias. A qualquer momento os moderadores poderão entrar em contato para fazer algumas observações pontuais a respeito de gramática entre outros relacionados ao conteúdo da ideia conforme os Termos do Banco.

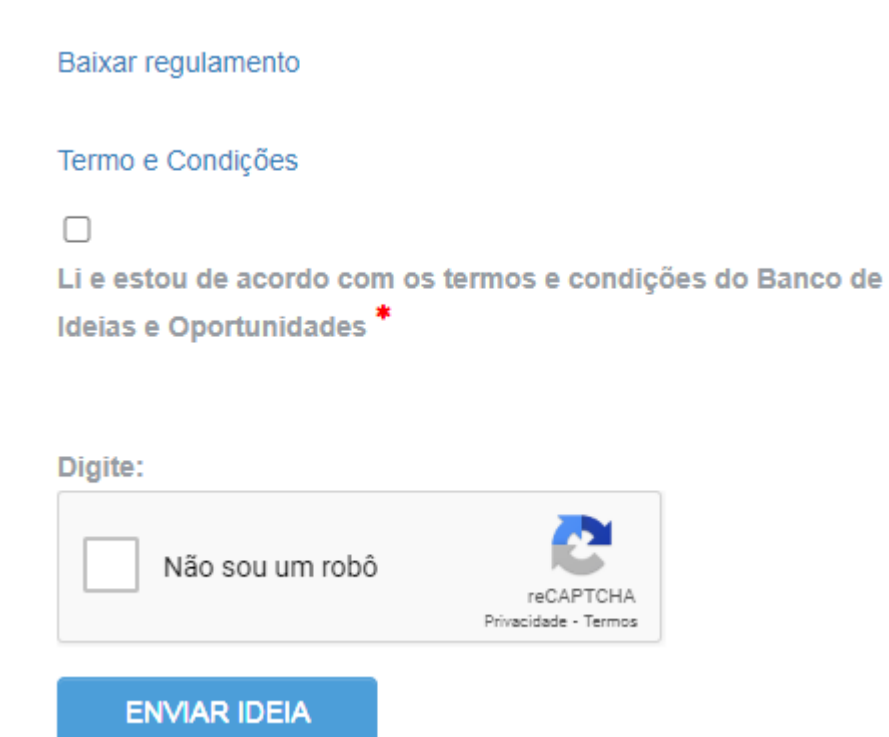

10- Para visualizar as ideias já postadas cliente em Banco de Ideias > Lista de Ideias:

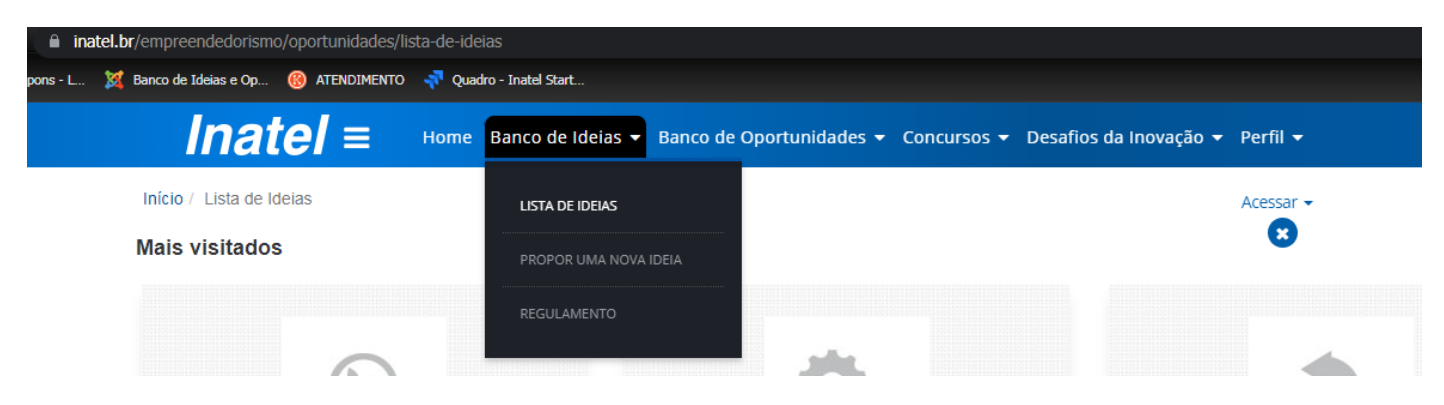

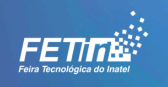

11- Todas as ideias já postadas estarão segmentadas pelo tipo de ideia. E, ao clicar na ideia será mostrada todo o seu conteúdo:

| Inatel = Home Banco de Ideias - Banco de Oportunidades - Concursos - Desafios da Inovação - Perfil - |                           |                                      |                           |  |
|----------------------------------------------------------------------------------------------------|---------------------------|--------------------------------------|---------------------------|--|
| CATEGORIAS                                                                                           |                           |                                      | Acessar 🗸                 |  |
| Lista de Ideias                                                                                      |                           |                                      |                           |  |
| Apps Aplicativo Mobile                                                                               |                           |                                      | o <sup>را ا</sup> ر       |  |
| د. Acessibilidade                                                                                    |                           |                                      | ĬΨ                        |  |
| o Automação                                                                                          |                           |                                      |                           |  |
| 🗘 Biomédica                                                                                          | A+                        | AD Hoc                               | Adaptador para celul      |  |
| P Biotecnologia                                                                                      | Bruno de Oliveira Toledo  | DO - Administrator                   | Claudio de Oliveira Lopes |  |
| Cidade Inteligente                                                                                   | Ver                       | ·<br>全計<br>全計<br>全計<br>全計<br>と<br>Pr | ***                       |  |
| L Computação                                                                                         |                           |                                      |                           |  |
| Diversos                                                                                             |                           |                                      |                           |  |
| Eletrônica                                                                                           | Anne                      |                                      |                           |  |
| ft Energia                                                                                           | Apps                      | + <b>•</b> •                         | + - +                     |  |
| Eng. Civil                                                                                           | MUDILE                    |                                      |                           |  |
| Entretenimento                                                                                       | Aimer                     | Alarme de Carga                      | Alarme de monitorame      |  |
| 🔋 Informática                                                                                        | Matheus de Oliveira e Sil | Carlos Eduardo Vieira de             | Igor Brandão Torquato Vi  |  |
| M2M                                                                                                  | Ver                       | Ver                                  |                           |  |
| I Matoriais                                                                                          |                           |                                      |                           |  |

# <u>12</u> - Caso perca o acesso ao Banco de Ideias, por questão de senha, favor entrar em contato com <u>nemp@inatel.br</u>

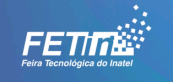